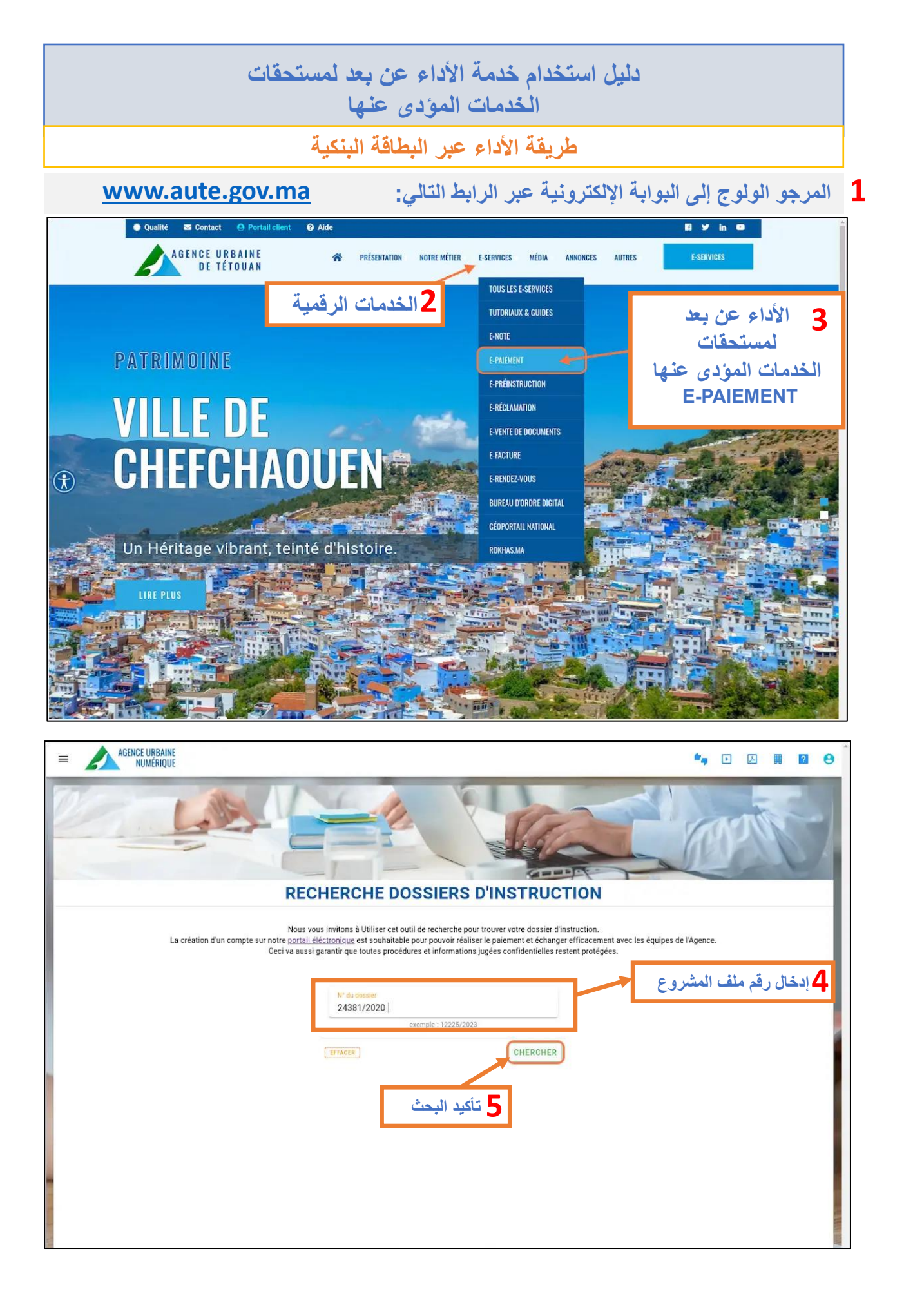

| AGENCE URBA       | INE<br>QUE                         |                                                                                                    |                                                                                                    |                                                                                                 |                                                         | <b>*</b> 9          |            |          | 9 |
|-------------------|------------------------------------|----------------------------------------------------------------------------------------------------|----------------------------------------------------------------------------------------------------|-------------------------------------------------------------------------------------------------|---------------------------------------------------------|---------------------|------------|----------|---|
|                   | LA                                 | E                                                                                                    |                                                                                                    |                                                                                                 |                                                         | N.C.                | p/         | An       | 7 |
|                   |                                    | RECHERCH                                                                                                    | E DOSSIERS                                                                                                    | D'INSTRUCT                                                                                      | ΓΙΟΝ                                                    |                     |            |          |   |
|                   | La création d'un compte sur n<br>C | Nous vous invitons à Util<br>otre <u>portail éléctronique</u> est s<br>lecci va aussi garantir que tout<br><u>N° du dossa</u><br>24381/20 | iser cet outil de recherche pr<br>iouhaitable pour pouvoir réal<br>es procédures et information<br>er<br>020  <br>exemple : 12225/20 | pur trouver votre dossier d'in<br>iser le paiement et échanger<br>ns jugées confidentielles res | struction.<br>refficacement avec les<br>tent protégées. | équipes de l'Agence | 21         |          |   |
|                   |                                    | EFFACER                                                                                                    |                                                                                                    | CHERCHER                                                                                        | Г                                                       | فحة الأداء          | نو جه لص   | <b>6</b> | 1 |
| 🧭 Résultats de    | votre recherche                    |                                                                                                    |                                                                                                    |                                                                                                 |                                                         |                     |            |          |   |
| N° Dossier Nom C  | commission Date                    | Avis de la Commission                                                                                                    | Situation                                                                                                    | Nature projet                                                                                   | Architecte                                              |                     |            |          |   |
| 24381/2020 36042/ | /2020 2020-10-05                   | Favorable                                                                                                    | QUARTIER CONDESSA                                                                                                    | Construction d'un R+2                                                                           | Soufi jamaldin                                          | JE VEUX PA          | YER CE DOS | SIER     |   |

|                                                                              | ta 🗈      | 因  |   | 0 |
|------------------------------------------------------------------------------|-----------|----|---|---|
|                                                                              |           |    |   |   |
| د د د د د د د د د د د د د د د د د د د                                        |           |    |   |   |
|                                                                              |           |    |   |   |
| Veuillez sélectionner le mode de paiement pour votre dossier<br>№ 24381/2020 |           |    |   | 1 |
| Mode de palement                                                             |           |    | 2 |   |
| carte-bancaire                                                               |           |    |   |   |
| virement-bancaire                                                            |           |    |   |   |
| chéque-bancaire-cértifié                                                     |           |    |   |   |
| يقة الأداء                                                                   | فتيار طرا | 11 | 2 |   |

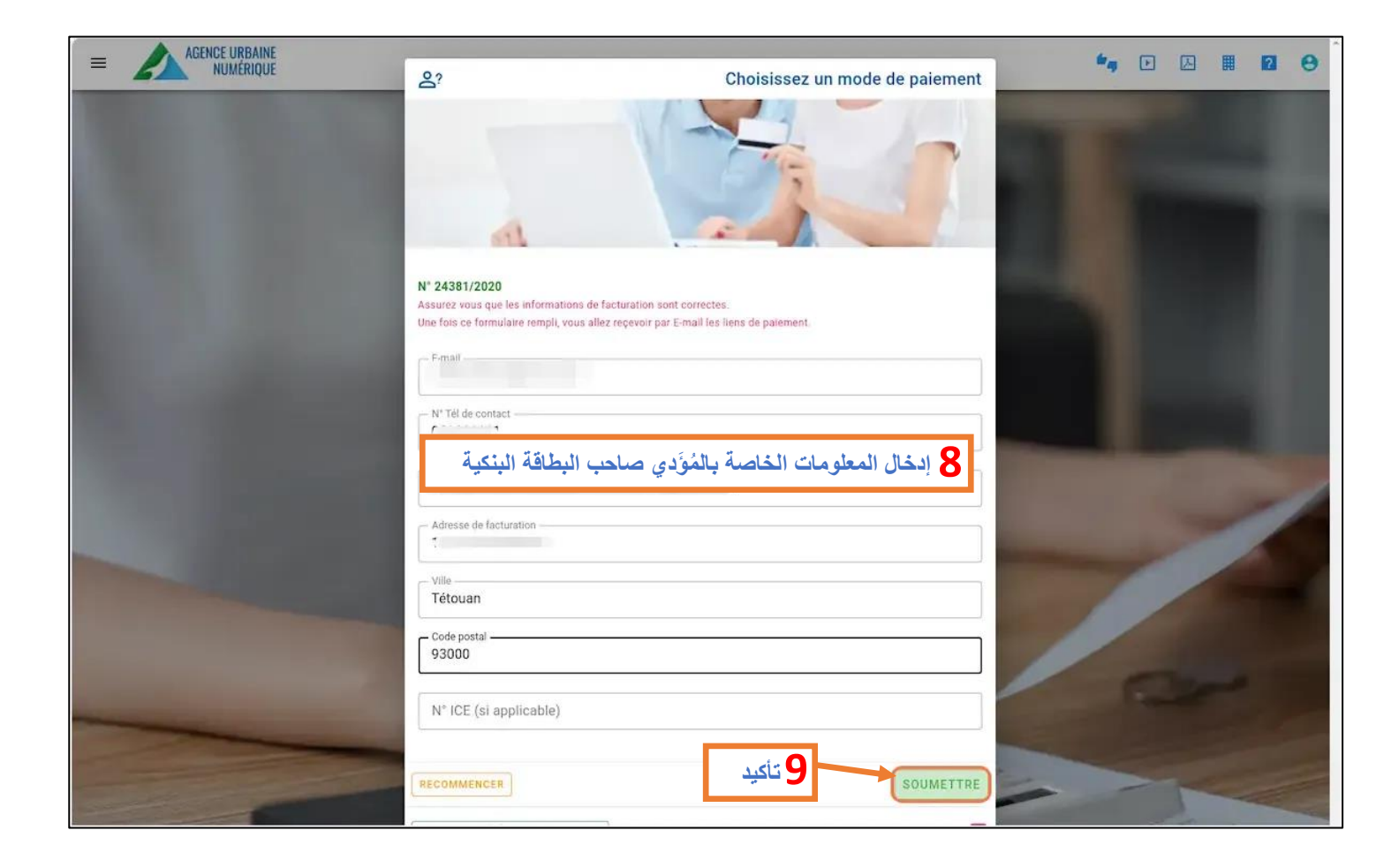

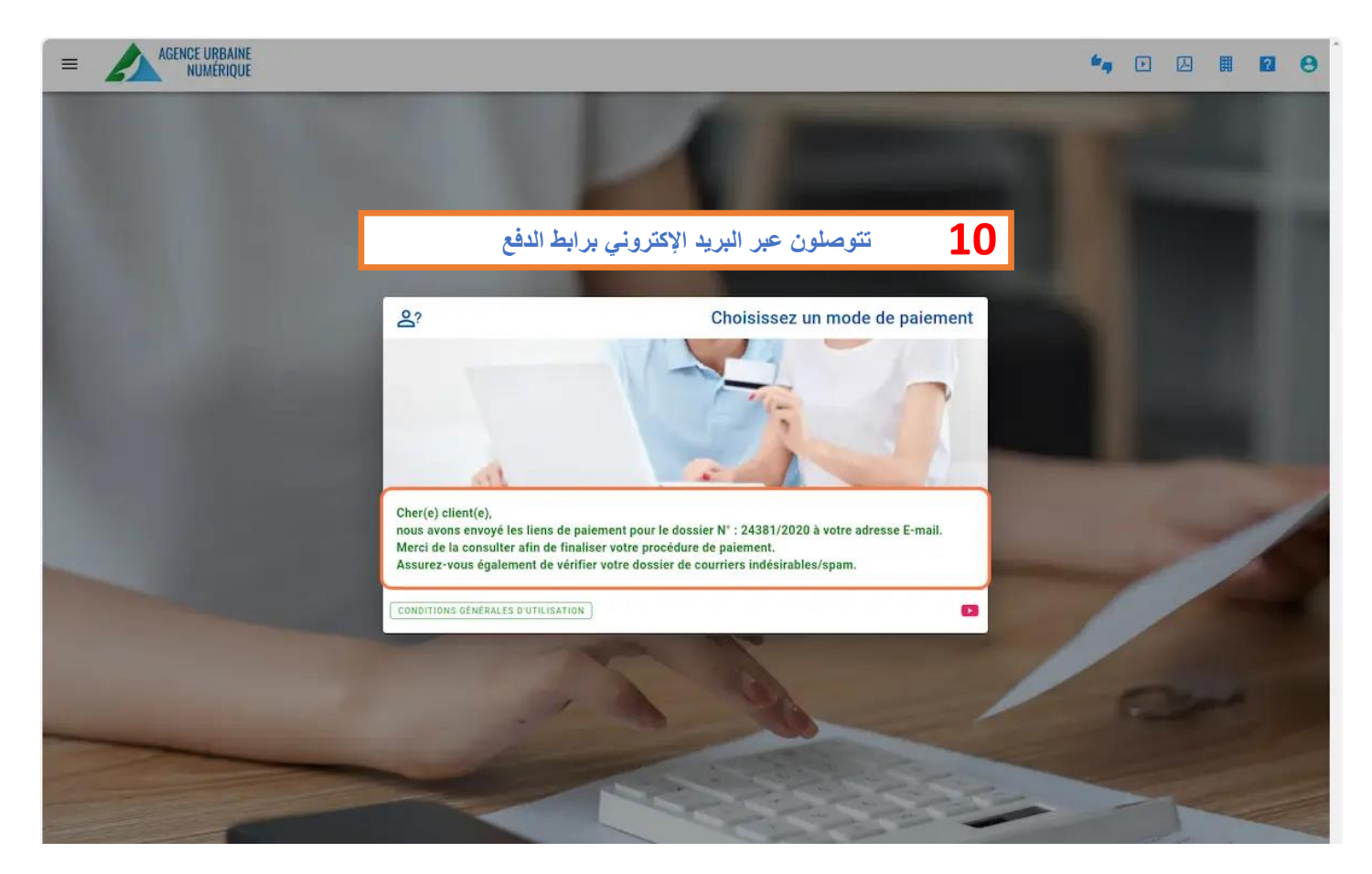

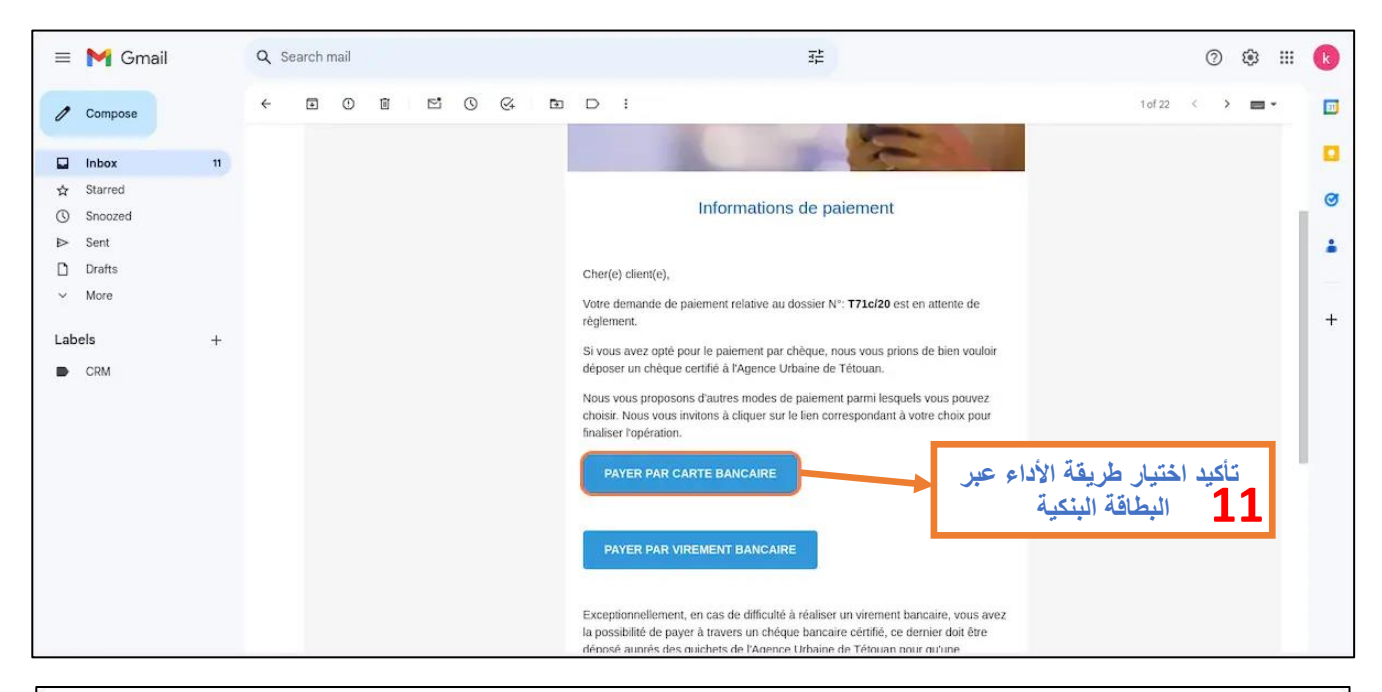

| DEMANDE DE PAIEMENT                                                                | ATTENTION I CECI EST<br>UN ENVIRONNEMENT DE<br>TEST                                                                 |
|------------------------------------------------------------------------------------|----------------------------------------------------------------------------------------------------|
| DÉTAIL DE PAIEMENT lundi, octobre 30, 2023 05:04:00                                | DÉTAIL DE LA COMMANDE                                                                                               |
| Méthode de palement : VISA CMI<br>CATE bancaire                                    | Identifiant : Instruction-08629<br>Montant : 1180.80 MAD                                                            |
| Nom du porteur de la carte                                                         | DÉTAIL MARCHAND                                                                                                    |
| VOTRE NOM 12                                                                       | Nom du marchand : AGENCE URBAINE TETOUAN (600001706)                                                                |
| التحقق من المبلغ الواجب دفعه وملأ<br>المعلومات الخاصة ببطاقتك البنكية              | INFORMATIONS DU CLIENT Nom : Lembarki Amal Adresse : 1 Rue de la libert Titouan Titouan 90000 Maroc Tél : 061236789 |
| Code de vérification                                                               | E-mail : callsystems3@gmail.com                                                                                     |
| 000 m<br>Confirmer l'acceptation des conditions générales d'utilisation du service | Valider le paiement Annuler                                                                                         |
| Les informations sur le paiement vous concernant resteront confidentielles.        |                                                                                                    |
| CMI Centre Monétique Interbancaire                                                 | 🔤 🐨 13 تأكيد عملية الدفع                                                                                            |

| \equiv 附 Gmail                                                                                                    | Q Search mail                                                                                                    | 幸                                                                                                    | 0 🌣 🎟 🕟                                   |                                           |
|----------------------------------------------------------------------------------------------------|----------------------------------------------------------------------------------------------------|----------------------------------------------------------------------------------------------------|-------------------------------------------|-------------------------------------------|
| Compose                                                                                                    |                                                                                                    | D i 1of 24                                                                                                    | < > ■ • □                                 | 14                                        |
| Inbox     12       ☆ Starred     ○       ○ Snoozed     >       > Sent     ○       ○ Drafts     >       ✓ More     >       Labels     +       ● CRM | Cher(e) client(e).<br>Le paiement du dossier N°: 177.<br>Vous trouverez ci-joint la factur<br>Pour rappel, cet E-mail provien<br>pas acceptées, pour tout suivi<br>officiel de l'agence.<br>L'équipe de l'Agence Urbaine d<br>Meilleurs salutations. | الإلكتروني، كما يمكنكم<br>مات الرقمية<br>Paiement validé<br>e correspondant au montant payé.<br>t d'un systéme automatisé et les réponses ne sor<br>de vos demandes utilisez le portail éléctronique<br>le Yétouan vous remercie. | رتكم عبر بريدكم<br>ة عبر بوابة الخده<br>+ | بعد الأداء تتوصلون بفاتو<br>تحميلها مباشر |